# Руководство по эксплуатации

# **Microinvest** Cocktail Mobile

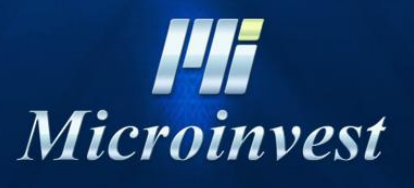

2018

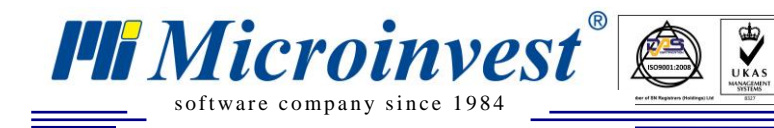

# СОДЕРЖАНИЕ

| I.   | Введение                                             | 3 |
|------|------------------------------------------------------|---|
| II.  | Основные требования                                  | 4 |
| III. | Системные требования:                                | 4 |
| Пţ   | оограммные:                                          | 4 |
| Aı   | паратные:                                            | 4 |
| IV.  | Главное окно программы                               | 5 |
| B    | лбор товара                                          | 5 |
| B    | абор товара по коду                                  | 6 |
| Pe   | дактирование и удаление товара. Просмотр комментария | 6 |
| Пе   | ечать промежуточного чека и закрытие счета           | 7 |
| Pa   | зделение счета                                       | 8 |
| Pe   | дакция категорий                                     | 8 |
| На   | астройки                                             | 9 |
| По   | ользовательские настройки 1                          | 0 |
| Ce   | рвер и коммуникационный канал 1                      | 0 |
| Пţ   | облемы и советы 1                                    | 1 |
| V.   | Примечания читателя                                  | 4 |

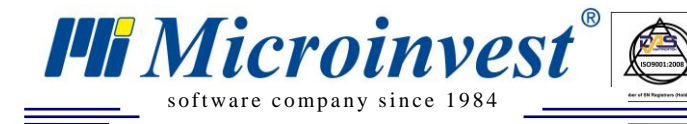

## **І.** Введение

*Microinvest* Cocktail Mobile - информационная система, предназначенная для отправки к компьютеру заказов в ресторане или заведении с помощью мобильного устройства.

Программный продукт разработан для переносимого компьютера с операционной системой **Pocket PC (КПК)**. Данное приложение обеспечивает операции создания, редактирования и закрытия счета, а также может выдавать следующие документы:

- Промежуточный чек
- Фискальный чек

Программа работает с номенклатурами товаров, партнеров, объектов и операторов, которые были предварительно введены в базу данных через приложение *Microinvest* Cocktail. Эти номенклатуры передаются к мобильному устройству единожды после синхронизации с компьютером, в котором сохранена база. Если есть изменения в номенклатуре или создана новая база, необходимо заново провести синхронизацию.

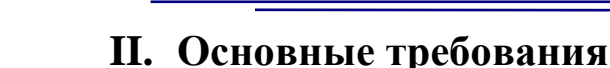

Перед тем, как начать работу с *Microinvest* Cocktail Mobile, убедитесь, что выполнены следующие требования:

UKAS

- 1. Установлен на основной компьютер Microinvest Cocktail
- 2. Установлен и запущен Кассовый сервер

Microinvest

software company since 1984

- 3. Установлен и запущен Мобильный сервер
- 4. Осуществлена беспроводная связь между мобильным устройством и Мобильным сервером

# III. Системные требования:

### Программные:

- 1.1. Операционная система для компьютера Microsoft Windows XP /7
- 1.2. Операционная система для мобильного устройства Windows Mobile 2003 или выше
- 1.3. Для компьютера .NET framework 2.0 или выше
- 1.4. Установочный файл *Microinvest* Склад Pro
- 1.5. Установочный файл Microinvest Склад Pro Light
- 1.5. Установочный файл *Microinvest* Cocktail Mobile
- 1.6. Установочный диск Windows
- 1.7. Сервер: MSSQL Server 2005 или 2008

1.7. Wi-Fi роутер или access point (в зависимости от размера заведения, возможно, потребуется установка нескольких repeater-ов)

### Аппаратные:

1.1. Компьютер, на котором будут установлены *Microinvest* Склад Pro и *Microinvest* Склад Pro Light

Рекомендованные минимальные характеристики:

- Процессор: 1,2Ghz;
- Оперативная память: 1 GB RAM;
- Жесткий диск: 2 GB свободного пространства;
- CD/DVD-ROM;
- Сетевая карта;
- Windows XP Professional SP2 / 2000 SP3 / 2003 Server SP2 / Vista / 7 / 8;
- NET framework 2.0 или выше.
- 1.2. Мобильные устройства
  - Процессор 300MHz +;
  - 128 MB или больше RAM;
  - 128 MB или больше ROM;
  - Windows Mobile 2003 или выше
  - Wi-Fi

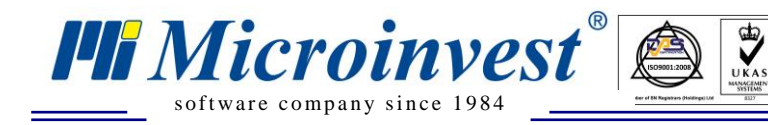

Адрес: гр. София 1618, ул. Бойчо Бойчев 12 Тел./факс: 02 9555515, 9555334, Нац.номер: 0700 44 700 e-mail: marketing@microinvest.net, http://www.microinvest.su

### **IV.** Главное окно программы

Основной экран приложения содержит поля выбора клиента и объекта, так же и таблица, в которой вводятся заказанные товары. В поле выбора **Клиент** выбирается клиент, который делает заказ, а в поле выбора **Объект** выбирается стол, с которого был сделан заказ. В связи с этим, возможно введение больше чем одного заказа на один стол, как и отслеживание актуальных заказов. Приложение состоит из трех меню - **Файл**, **Настройки** и **Помощь**. Через меню файл можно совершать некоторые основные операции, такие как синхронизация, привязка пользователя и разделение счета. Через меню настройки делают настройки для актуальных пользователей и системы. Меню помощь содержит информацию о продуктах.

| 🏄 Microinvest Cocktail 🛛 🛱 🍕                                                                                                 |  |  |  |  |
|----------------------------------------------------------------------------------------------------|--|--|--|--|
| Клиент: VIP Покупатель<br>Объект: VIP Покупатель<br>Покупатель<br>Товар<br>Покупатель 2<br>Покупатель 3<br>Служебный партнер |  |  |  |  |
| 0.00 руб.<br>ОК ОС ОС ОС ОС ОС ОС ОС ОС ОС ОС ОС ОС ОС                                                                       |  |  |  |  |

### Выбор товара

| 🏄 Microinvest Cocktail 🚓 🎦 📢 |  |   |  |  |
|------------------------------|--|---|--|--|
| Клиент: Покупатель           |  | • |  |  |
| Объект: Стол 1 🔹             |  |   |  |  |
| Товар Кол. Цена              |  |   |  |  |
|                              |  |   |  |  |
| О.00 руб.<br>ОК У            |  |   |  |  |
| Файл Настройки Помощь 🔛 -    |  |   |  |  |

Одним нажатием на «Товар» показывается список активных категорий с товарами. Одним нажатием на одну из

категорий появляется список всех товаров, которые включены в выбранную категорию. К списку товаров можно обратиться и c помощью кнопки которая находится на главном экране, не просматривая предварительно все категории.

С нажатием нижней

стрелки на вертикальном сколлере (бегунке) можно увидеть идущие подряд товары в категории, а с нажатием правой стрелки на горизонтальном сколлере, или с помощью бегунка визуализируются цены и меры товаров.

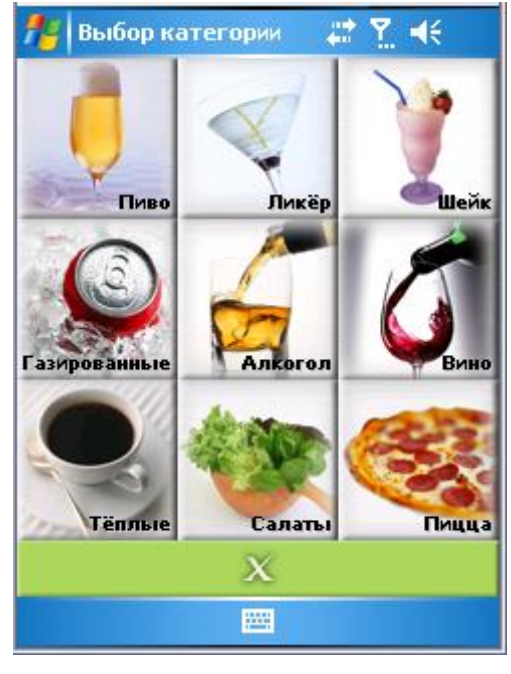

Выбор товара может происходить как нажатием ручки на товар и после этого выбором кнопки так и двойным нажатием на товар. Чтобы удостовериться, что товар введен, под таблицей с товарами напротив *Последнее* добавится выбранный товар. Когда количество заказанного товара больше, чем 1, то в выпадающем меню *Кол* можно выбрать желаемое клиентом количество.

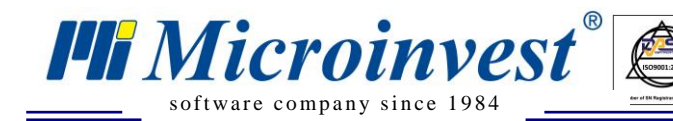

#### Если использовать кнопку

| 🏄 Выберите товар 🛛 📰 🏹 📢 |                            |      |    |  |
|--------------------------|----------------------------|------|----|--|
| К-во:                    | 1 <mark>▼</mark> Для: Пиво | -    | J  |  |
| 🕑 🍸 🗢 🚺 🖬 🍷 🏩 🌚 🔌        |                            |      |    |  |
| Код                      | Имя                        | Цена | •  |  |
| 102                      | Almus                      | 1.68 | _  |  |
| 103                      | Amstel                     | 1.68 | [= |  |
| 134                      | Anchor                     | 2.52 | Γ  |  |
| 133                      | Bass                       | 2.52 |    |  |
| 109                      | Becks 1.68                 |      |    |  |
| 135                      | Blue Labatt 2.52           |      |    |  |
| 104                      | Carlsberg                  | 1.68 |    |  |
| 136                      | o Carlton cold 2.52        |      |    |  |
| 138                      | Cerveza Cristal            | 2.52 | •  |  |
| Последнее:               |                            |      |    |  |
| + OK                     |                            |      |    |  |
|                          |                            |      |    |  |

, то последовательность выбора количества и вида товара не имеет значения. При двойном нажатии ручкой на товар, изначально нужно отметить количество и после этого выбрать сам товар.

Следующее поле Для дает возможность выбрать категорию товара. Распределение товаров по категориям происходит по группам, для каждой группы выбирается подходящая иконка.

При нажатии кнопки Ш, появляется поле Комментарий, в котором можно добавить комментарий к любому товару.

Например, натуральный сок -Для безо льда. удобства, самые распространенные комментарии были предварительно добавлены в программу. Список c комментариями

появляется после нажатии стрелки в поле *Комментарий*. Когда искомый Вами комментарий не совпадает ни с одним из списка, можно ввести комментарий вручную, если запросите клавиатуру для устройства и нажмете ручкой в поле *Комментарий*.

| adhiid Kowiwi           | enne  | арии к люос                                                       | My IOL                      | ap |  |
|-------------------------|-------|-------------------------------------------------------------------|-----------------------------|----|--|
| 🏄 Выбери                | тет   | говар 💦 📰 🕻                                                       | <u>₹</u> . <del>- (</del> € |    |  |
| <mark>К-во:</mark> 1 →Д | (ля:  | Тёплые                                                            | -                           | D  |  |
| Комментари              | й:    | Без сахара                                                        |                             | •  |  |
| Код                     | Имя   | Без сахара<br>Лополнительн                                        | ные саха                    | 1  |  |
| 2001                    | Borie | Дополнительн                                                      | ные молі                    |    |  |
| 2002                    | Cafe  | санебез сливок =<br>Санебез соли<br>Санебез лука<br>Отбез чеснока |                             |    |  |
| 2003                    | Cafe  |                                                                   |                             |    |  |
| 2004                    | Dom   |                                                                   |                             |    |  |
| 2005                    | Elite | Без грибов                                                        |                             | ▼  |  |
| 2006                    | Gust  | :0                                                                | 0.90                        | 1  |  |
| 2007                    | Illy  |                                                                   | 0.94                        | 1  |  |
| 2008                    | Jaco  | bs                                                                | 0.99                        | L  |  |
| 2009                    | Lava  | azza                                                              | 1.04                        | •  |  |
| Последнее:              |       |                                                                   |                             |    |  |
| 4                       | þ     | OK                                                                |                             | -  |  |
|                         |       |                                                                   |                             |    |  |

### Выбор товара по коду

Иногда список товаров достаточно длинный и поиск товара по названию не удобен. В этом случае предусмотрен быстрый поиск товара по коду. Достаточно вызвать клавиатуру в главном экране на мобильном устройстве или из списка товаров. Для большего удобства можно переключить клавиатуру в цифровой вид и нажать кнопку с надписью 123. над ней появятся два поля – для ввода кода и количества. Вводится код товара и желаемое количество, после чего необходимо выбор подтвердить кнопкой Enter на клавиатуре мобильного устройства. В общем списке можно найти определенный товар при введении части от его наименования.

Добавление новых товаров к заказу возможно с помощью кнопки

### Редактирование и удаление товара.

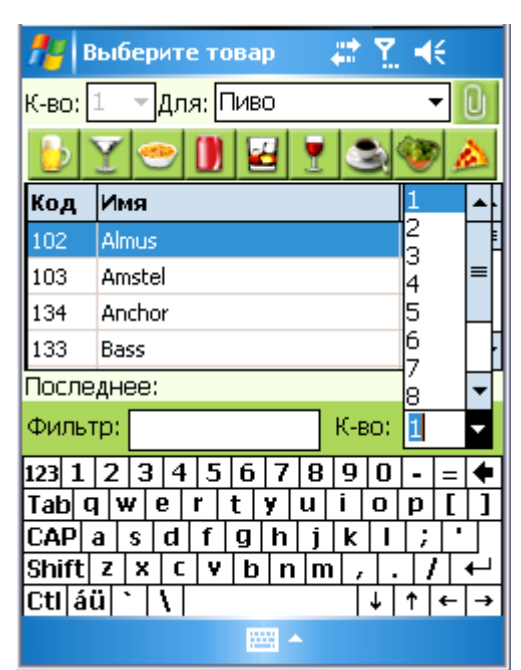

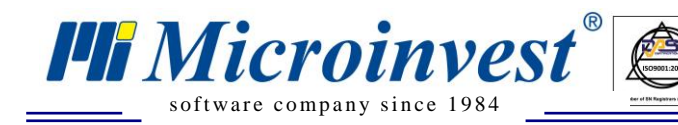

### Просмотр комментария

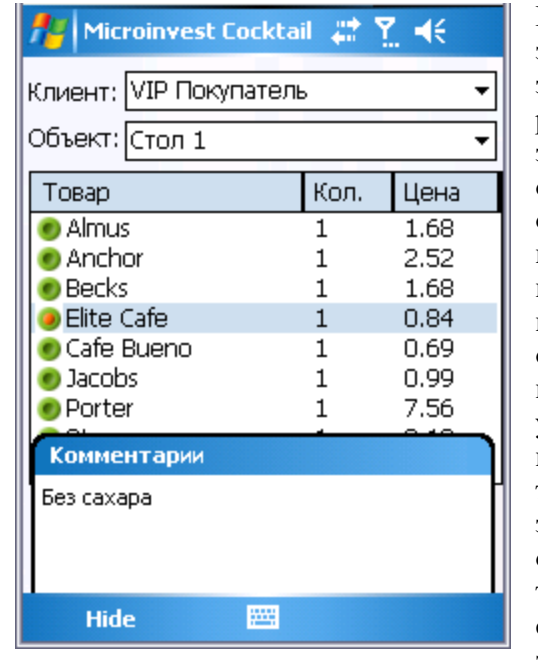

без раньше зеленой отметки, т.е. они уже подтверждены в заказе и не могут быть отредактирова ны или удалены. Когда напротив товара есть зеленый круг с оранжевой точкой в середине 🧶, то это означает.

Новые товары добавляются в основную таблицу в главном экране программы. С левой стороны новых товаров есть зеленый круглешок <a>
 </>

| Объект: Стол 1 |          |         |             |  |
|----------------|----------|---------|-------------|--|
| Повар          | -        | 1 KUJI. | <u>цена</u> |  |
| Almu 🔵 Almu    | S        | 1       | 1.68        |  |
| Pock           | or<br>-  | _1      | 2,32        |  |
|                | Новый    | 1       | 0.94        |  |
| Cafe           | Редакция |         | 0.04        |  |
| and and        | Удаление |         | 0.99        |  |
| Porte          | er       | 1       | 7.56        |  |
| Starc          | pramen   | 1       | 2.10        |  |
| 18.06 py6      |          |         |             |  |

что к нему введен новый комментарий. Если нажмете ручкой на круглешок, комментарий к нему будет показан в нижней части экрана.

Для редактирования товара нажмите на него ручкой и задержите, пока не закроется окружность с синими точками. Покажется контекстное меню, в котором если выберете *Редакция*, то вернетесь в список товаров. Можете редактировать количество, комментарии или заменить один товар другим.

Нажатием кнопки нажатием кнопки или или подтверждаются сделанные изменения. В контекстном меню, которое появляется после задержки ручкой на товаре, можно удалить товар или ввести новый по стандартному порядку. Если вы уверены, что товар введен правильно, можно отправить заказ к мобильному серверу нажатием кнопки

на главном экране.

OK

# Печать промежуточного чека и закрытие счета

Нажатием кнопки распечатывается промежуточный чек, но сам счет не закрывается. Для закрытия счета с выдачей кассового чека используется кнопка

Кнопка вызывает список активных заказов. В зависимости от настроек программы, можно увидеть заказы, как текущего оператора, так и заказы на устройствах всех операторов. Выбор заказа осуществляется нажатием на нужный заказ ручкой и после нажатием на кнопку , или с помощью двойного клика на заказ. Активные заказы

| <b>Л</b> Акти                                                                     | вные заказы                                                                                    | # 1. €                                                                                                    |  |  |
|-----------------------------------------------------------------------------------|------------------------------------------------------------------------------------------------|----------------------------------------------------------------------------------------------------|--|--|
| Клиент                                                                            | Объект                                                                                         | Потребитель                                                                                                    |  |  |
| Стол 5<br>Стол 7<br>Стол 9<br>Стол 11<br>Стол 11<br>Стол 13<br>Стол 14<br>Стол 15 | VIP Покупа<br>VIP Покупа<br>Покупатель<br>VIP Покупа<br>VIP Покупа<br>VIP Покупа<br>VIP Покупа | Юрий Петров<br>Юрий Петров<br>Юрий Петров<br>Юрий Петров<br>Юрий Петров<br>Юрий Петров<br>Юрий Петров<br>Юрий Петров |  |  |
| 4                                                                                 | Ш                                                                                              | •                                                                                                    |  |  |
| OK OX                                                                             |                                                                                                |                                                                                                    |  |  |
|                                                                                   |                                                                                                |                                                                                                    |  |  |

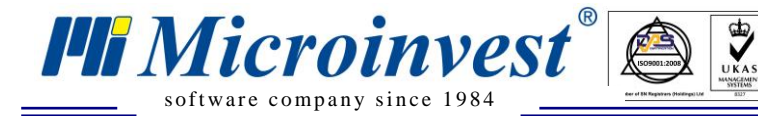

Адрес: гр. София 1618, ул. Бойчо Бойчев 12 Тел./факс: 02 9555515, 9555334, Нац.номер: 0700 44 700 e-mail: marketing@microinvest.net, http://www.microinvest.su

будут автоматически загружаться в главный экран при смене объекта и/или клиента. После того, как вы выбрали заказ, можно к нему добавить новый товар, или закрыть, с помощью

кнопки на главном экране. Как только заказ будет закрыт, он будет убран из списка с активными заказами.

Кнопка необходима для закрытия заказа с печатью служебного чека. Это нужно в случаях, когда клиент по какой-либо причине не платит по счету, или когда заказ за счет заведения.

### Разделение счета

| 🏄 Microinvest Cocktail 🛛 🛣 🍸 📢 |                          |        |  |  |  |
|--------------------------------|--------------------------|--------|--|--|--|
| Клиент: VIP Покупате           | Клиент: VIP Покупатель 🗸 |        |  |  |  |
| Объект: Стол 5 🔹               |                          |        |  |  |  |
| Товар Кол. Цена                |                          |        |  |  |  |
| Habermann                      | 1                        | 2.10   |  |  |  |
| Stella Artois                  | 1                        | 2.10   |  |  |  |
| Murphys                        | 1                        | 1.68   |  |  |  |
| Amaretto                       | 1                        | 2.63   |  |  |  |
| Bacardi                        | 1                        | 7.00   |  |  |  |
| Grolsch 1 2.10                 |                          |        |  |  |  |
| Rheinhessen                    | 1                        | 7.28   |  |  |  |
| Zubrowka                       | 1                        | 9,59   |  |  |  |
| Синхронизация ном              | енклат                   | уp     |  |  |  |
| Активный потреби               | тель                     | В руб. |  |  |  |
| Деление заказа                 |                          |        |  |  |  |
| Выход                          |                          |        |  |  |  |
| Файл Настройки Помощь 🔤 🔺      |                          |        |  |  |  |
|                                |                          |        |  |  |  |

Программа позволяет разделять один счета на два. В том случае, если вы выбрали предварительно все артикулы для

одного клиента, но он желает, чтобы счет был разделен, можно выбрать какие товары переместить В новый счет. Вначале нужно выбрать активный счет, который будет разделен, так, чтобы он был загружен В главном экране приложения. После этого

| 🏄 Деление заказа                                         | a 🛛 🗱 🏋 📢                                                                                         |
|----------------------------------------------------------|---------------------------------------------------------------------------------------------------|
| VIP Покупатель 🔹 🔻                                       | Покупатель 🔹 🔻                                                                                    |
| Стол 5 🔷 🔻                                               | Стол б 🔷 🔻                                                                                        |
| 1 Stella Artois<br>1 Amaretto<br>1 Bacardi<br>1 Zubrowka | Habermann           1         Murphys           1         Grolsch           1         Rheinhessen |
|                                                          | ◀ Ⅲ ►                                                                                             |
| >>> >> >>                                                | <                                                                                                 |
| OK                                                       | X                                                                                                 |
| 2                                                        |                                                                                                   |

нужно перейти в меню Файл/Разделение счета. Появится экран, который будет разделен на два. В левой части будут

товары, которые отражаются по партнеру и столу. Эти поля не активны и не могут быть отредактированы. В правой части составляется новый счет. Выбирается партнер и стол из полей выбора, после чего начинается перенос товаров. Перед тем, как перебросить товар, можно неограниченное число раз менять партнера и объект, но после переброса одного товара или всех, эти

поля становятся неактивными. Выберите товар, который хотите перенести, и нажмите кнопку и Полько в количестве 1 шт. товар будет передан в новый счет. Для того чтобы перенести все

количество товаров, то воспользуйтесь кнопкой . Кнопка необходима для переноса всего счета на новый стол и/или новому клиенту. Если хотите вернуть товар или товары в старый счет, используйте соответствующие кнопки с указанием обратного направления.

### Редакция категорий

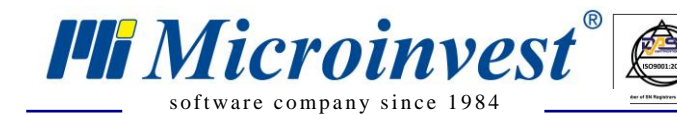

Адрес: гр. София 1618, ул. Бойчо Бойчев 12 Тел./факс: 02 9555515, 9555334, Нац.номер: 0700 44 700 e-mail: marketing@microinvest.net, http://www.microinvest.su

Программа предлагает большой набор Категорий товаров, которые могут быть редактированы, в

зависимости от области деятельности Вашего заведения или ресторана. Эти категории включают в себя различные виды алкогольных и безалкогольных напитков, горячие и холодные блюда и закуски, гарниры и десерты. Категории могут редактировать с помощью меню Настройки/Редакция категорий. Программа работает с двумя категориями, которые находятся в произвольной нумерации. Поле Категория содержит перечень наименований всех введенных в программу групп товаров. Поле Значок содержит все иконы, которые есть в программе. Они отражаются после того, как будет нажата стрелочка в правой части каждого поля. Используя бегунок, можно ознакомиться с полным списком категорий и значков. Достаточно нажать на выбранную категорию из списка, и она станет активной. Только те товары, которые отмечены как часто используемые, будут отражаться в списке соответствующей OK Кнопкой категории. подтверждаются

изменения, а с помощью кнопки **Х** выходите из экрана без записей.

| <b>#</b> # | Редакция катег | орик 🗱 🍸 📢      |
|------------|----------------|-----------------|
|            | Категория:     | Значок:         |
| 1:         | Пиво 🔻         | Пиво 🔻          |
| 2:         | Ликёр 🔻        | Ликеры 🔻        |
| 3:         | Шейк 🔻         | Шейк 🗸          |
| 4:         | Газированные 🔻 | Газированные 👻  |
| 5:         | Алкогол 👻      | Алкоголь 🗸      |
| 6:         | Вино 🔻         | Вино 🗸          |
| 7:         | Тёплые 👻       | Горячие напит 🗸 |
| 8:         | Салаты 👻       | Салаты 👻        |
| 9:         | Пицца 🔫        | Пицца 🚽         |
| 1          | OK             | X               |
|            |                |                 |

### Настройки

В меню Настройки/Настройка управляющий или собственник заведения может изменять некоторые

из основных настроек программы. Во-первых, нужно ввести пароль доступа для настроек, который является паролем доступа в мобильное устройство. Важно сделать различные пароли для доступа в устройство и для пользователя. Иначе

| 🏄 выберите товар 🛛 🗱 🍢 📢 |                     |              |  |  |
|--------------------------|---------------------|--------------|--|--|
| К-во: 1 ▼Для: Все ▼ 🕛    |                     |              |  |  |
| 🕑 🍸 🦉                    | 🚺 🛃 🍷               | 🔌 🎯 色        |  |  |
| Absente                  | Absolut             | ~            |  |  |
| After-shock              | Almus               | Amaretto     |  |  |
| Amstel                   | Anchor              | Bacardi      |  |  |
| Baileys                  | Balblair            | Ballantines  |  |  |
| Bass                     | Beaujolais Villages | Becks        |  |  |
| Beefeater 50ml           | Belvedere           | Bialoveiska  |  |  |
| Black-bottle             | Blackladder         | Black-ram    |  |  |
| Black-rush               | Black-velvet        | $\checkmark$ |  |  |
| Последнее:               |                     |              |  |  |
|                          |                     |              |  |  |

программа будет запрашивать пароль для мобильного устройства. После того как пароль введен и распознан устройством, появится экран настроек. Если закончилась ваша смена, и вы не хотите, чтобы другой оператор работал под вашим пользовательским

| 👫 Настройки 🛛 🗱 🍢 📢 ok                             |                                                       |         |  |  |  |
|----------------------------------------------------|-------------------------------------------------------|---------|--|--|--|
| Блокир                                             | Блокировка приложения                                 |         |  |  |  |
| Операт<br>других                                   | Оператор имеет доступ до заказов<br>других операторов |         |  |  |  |
| Язык:                                              | Русский                                               | -       |  |  |  |
| Диапазон                                           | объектов:                                             | 1-100 🔻 |  |  |  |
| Визуальны                                          | Визуальный стиль: Вариант 2 🗸                         |         |  |  |  |
| Печать промежуточного чека<br>на мобильный принтер |                                                       |         |  |  |  |
| Печать фискального чека<br>на мобильный принтер    |                                                       |         |  |  |  |
| Принтер: Datecs FMP10 (BT) -                       |                                                       |         |  |  |  |
| 0K 🜏 X 🔨                                           |                                                       |         |  |  |  |
|                                                    |                                                       |         |  |  |  |

заблокировать программу для доступа, используя поле *Блокировка приложения*.

С помощью поля Оператор имеет доступ до заказов

*других операторов*, вы можете установить, может ли активный оператор видеть только собственные действующие заказы, или еще и заказы других операторов.

можете

именем,

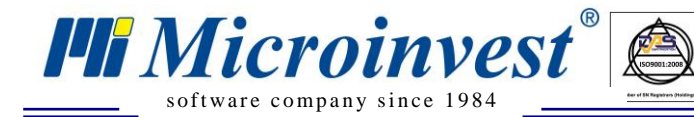

Программа поддерживает три языка: болгарский, русский и английский. Их можно выбрать, используя поле *Язык*.

UKAS

**Диапазон объектов** – в списке объектов остаются только те объекты, которые находятся в выбранном диапазоне. Смысл такого разделения в том, что если заведения с двумя или тремя этажами, и соответствующее устройство сможет работать только с отдельным диапазоном столов. Программа поддерживает 2 визуальных стиля, которые отличаются видом экрана для выбора товара. Если устройство имеет связь с мобильным принтером, то можно выбрать его тип из выплывающего меню **Принтер**, также можете задать тип чека, который будет распечатываться.

Следующее меню Настройки/Изменение пароля так же относится к паролю для устройства. Через него можно изменить текущий пароль.

### Пользовательские настройки

Через меню Файл/Активный пользователь видно, какой из операторов в данный момент активен. Через меню Настройки/Изменение оператора возможно поменять активного оператора. Выберите оператора из выпадающего списка и введите пароль, после чего сохраните изменения кнопкой ок

### Сервер и коммуникационный канал

| 🏄 Сервер        | 🗱 🍸 🔫        |
|-----------------|--------------|
| Сервер:         | nely s       |
| Серв. печати:   | Сервер 1 🗸 📳 |
| Имя потреб.:    | sa           |
| Пароль:         | *****        |
| База:           | restaurant   |
| ANT AN          |              |
| OK              | X            |
| 10              | Carlow Con   |
|                 | 200          |
| IP: 169.254.2.1 |              |
|                 |              |

Меню Настройки/Сервер необходимо для введения сервера, сервера для печати, имя пользователя, пароля доступа и имени активной базы. В текстовом поле *Сервер* вносится имя настольного компьютера, на котором установлен мобильный сервер и имеется база данных.

Если вы работаете со Склад Pro Light и настроили определенное рабочее места в качестве сервера для печати с соответствующим номером, можете использовать сервер мобильного устройства. Настройка сервера для печати задается в основных настройках Склад Pro Light и используются при наличии более одного рабочего места, работающего в сети с связанными фискальными и кухонными принтерами.

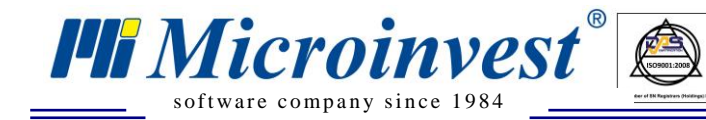

### Проблемы и советы

- I. <u>Нет связи с сервером</u>
  - 1. Убедитесь, что стрелки прямые и направлены в разные стороны
  - 2. Проверьте, чтобы устройство было подключено к беспроводной сети:
    - Выйдете из программы с помощью меню Файл/Выход и проверьте,

чтобы []] (Dell) было зеленое, или • Не закрывая программу, выберите Start/Settings, после чего на странице Connections нажмите WLAN Utility и посмотрите, чтобы []] было зеленое.

Если иконка со стрелками не такая

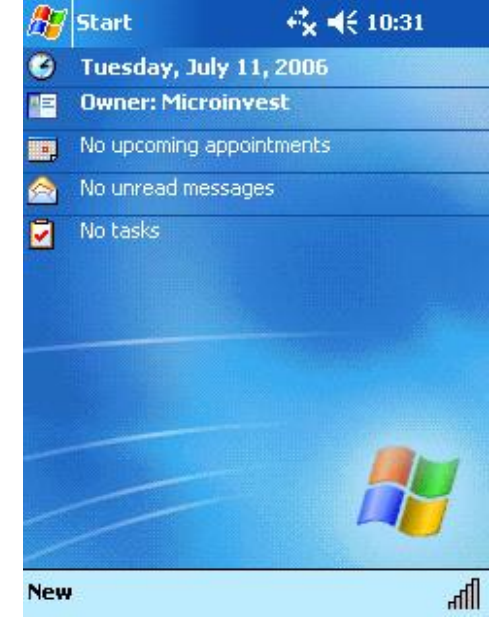

серое или красное, это означает, что нет связи с сервером.

### Решение проблемы:

- а) Подключите устройство к беспроводной сети
- b) Подождите, чтобы difference
- с) Подождите, чтобы 🚾 стало 🗮

Если имеет вид , это означает, что сеть выключена. Для ее включения, нажмите на и после этого выберите WLAN Radio On.

или

| Current Chann                                             | el: 8            |                                      | Disable Ra              | adio       |
|-----------------------------------------------------------|------------------|--------------------------------------|-------------------------|------------|
| Current Tx Rat                                            | e: 11            | Mb/s                                 | Re <u>s</u> car         | ĩ          |
| Link Quality (38                                          | BdB):            |                                      |                         | m          |
| Strength (-51d                                            | Bm):             |                                      |                         |            |
|                                                           |                  |                                      |                         |            |
| [Station IP Info                                          | -                | A 10 A 17 1                          |                         |            |
| Station IP Info                                           |                  | 192.168.0                            | 0.126                   |            |
| Station IP Info<br>IP Address:<br>Renew IP                | More             | 192.168.(<br>e Info >>               | ),126<br><u>Ping</u>    | 1          |
| Station IP Info<br>IP Address:<br>Renew IP<br>BSS ID: Wir | Morr<br>reless12 | 192.168.(<br>e Info >><br>23 - 00:40 | ),126<br><br>B:F3:E6:10 | )<br> <br> |

**Внимание:** связь с сервером прекращается после выключения мобильного устройства, или если устройство не использовали более 3-х минут. В этом случае, после того, как включите устройство, связь с сервером будет автоматично восстановлена в рамках 5-10 сек.

3. Проверьте, запущен ли **Мобильный** сервер. Если нет, запустите его.

*Примечание*: **Мобильный сервер** должен быть предварительно установлен на настольный компьютер.

4. Убедитесь, что запущен Кассовый сервер. Если нет, запустите его.

Примечание: Кассовый сервер устанавливается настольный компьютер вместе с *Microinvest* Коктейль.

5. Проверьте, есть ли сообщения от **Мобильного сервера** или **Кассового сервера**, которые ожидают ответа. Если есть ожидающие окна, закройте их.

6. Перезапустите Мобильный сервер и Кассовый сервер.

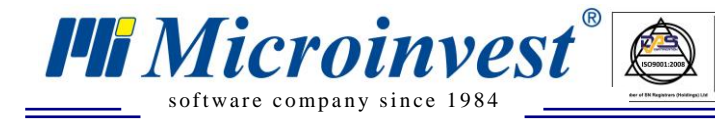

OK

7. Закройте *Microinvest* Cocktail Mobile и перезапустите мобильное устройство. Убедитесь, что все шаги с 1 по 6 выполнены.

Важно: Всегда, перед тем, как отправить заказ или создать его (нажатие кнопок

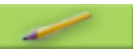

11:17

~

灯 Start

и операции разделения счета, синхронизация, смена оператора, отключение и создание имя сервера), убедитесь, что у вас есть беспроводная связь с сервером.

#### I. Недействительные данные о товаре, объекте, клиенте или пользователе

В случае если программа выдаст сообщение «Пожалуйста, устраните проблему», это означает, что найден недействительный заказ или недействительный товар в заказе. Это происходит тогда, когда совершаются изменения в базе данных *Microinvest* Коктейль. Решение проблемы:

- а) Сделайте синхронизацию мобильного устройства с Microinvest Коктейль. Это возможно с помощью меню Файл/Синхронизация Microinvest Cocktail Mobile. Данные автоматично обновятся.
- b) Откройте заказы в *Microinvest* Коктейль и там их откорректируйте
- с) Если действителен заказ В Microinvest Коктейль, но товара или клиента не хватает в базе ланных:
  - Если отсутствующий артикул или партнер существует в базе, проверьте, есть ли отметка «Используется часто, выводится перед другими». Если ее нет, поставьте и сделайте синхронизацию устройства.
  - Если недостающего артикула или партнера 0 не существует в базе, создайте его и проведите синхронизацию устройства

#### II. Другие проблемы

- 1. Не видно экрана программы
  - 0 Нажмите кнопку Start, иконы приложения, которые были открыты последними, будут указаны в самом верху ряда. Найдите иконку

*Microinvest* Cocktail Mobile 2 и нажмите на нее.

- Зайдите в Start/Programs и поищите иконки там. 0
- 2. Закрыть активные приложения в памяти
  - В меню Start/Settings выберите страницу 0 System, откройте Memory и после этого зайдите на страницу Running Programs. Там увидите список работающих в данный момент приложений.
  - Выберите те, которые не используете и 0 нажмите кнопку Stop.
  - Для остановки всех активных приложений. Ο Выберите кнопку Stop All.
- 3. Не видно цен и меры товаров
  - Нажмите правую стрелку на горизонтальном 0 сколлере (бегунке), фокус переместится вправо, и появятся еще две колонки – для цен и меры товаров.

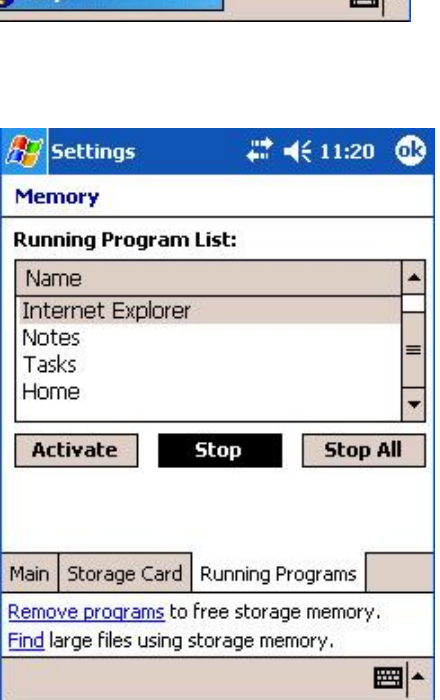

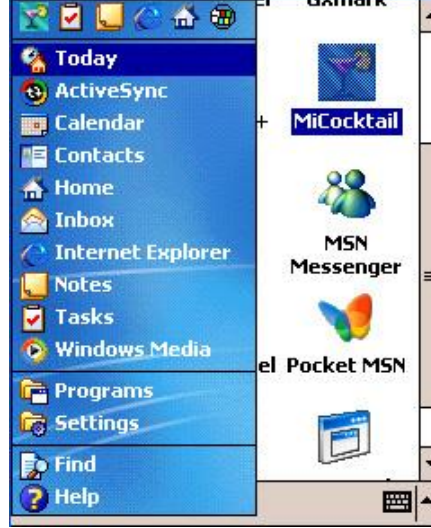

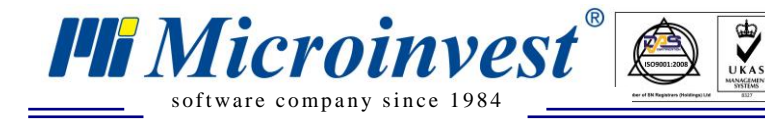

- 4. Загрузка продуктов в категории
  - Все товары разделены по категориям. Определенный товар появляется в категории после введения кода из трех цифр, где первая цифра соответствует номеру категории. Таким образом, новый товар появится в той категории, чей номер отвечает ее коду. Например, товар с кодом 424 пополнит «Категорию 4», которая в нашем примере «Алкоголь».
- 5. Выбор коммуникационного канала
  - Коммуникационный канал, желательно, должен отличаться от «Канал 1», который включает в себя устройства, которые в первый раз связываются с сервером
  - о Для каждого мобильного устройства необходимо задать различный коммуникационный канал
  - Желательно, чтобы коммуникационные каналы задавались однократно, и в случае редактирования канала, Мобильный сервер перезагружался
- Введенный от настольного компьютера товар в заказ не появится в заказе на мобильном устройстве – это может случится только тогда, когда заказ, к которому добавили артикул, непосредственно выбран в мобильном устройстве.

Для обновления заказа загрузите его снова:

- Смените стол в поле выбора **Объект** и после этого вернитесь на стол, чей заказ хотите обновить
- Переизберите заказ в списке активных заказов, который открывается кнопкой

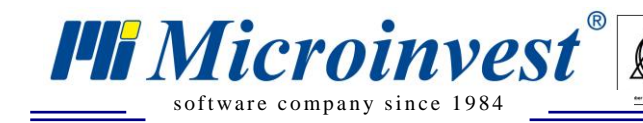

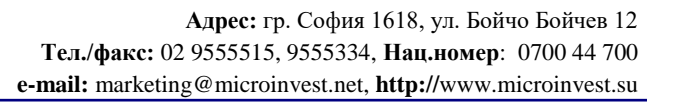

## V. Примечания читателя

HF Microinvesi

Болгария, 1632 София ул. Бойчо Бойчев 12 Телефоны: (00 359) 2 955-55-15, 2 955-53-34 e-mail: marketing@microinvest.net <u>База знаний</u> <u>Форум Microinvest</u> © Microinvest, 2018г.

www.microinvest.su